# 講義要綱(シラバス)の閲覧方法について

講義要綱(シラバス)は本学ウェブサイト上から閲覧してください。 なお、2013年度より、講義要綱(シラバス)のCD-ROMおよび冊子の配布は行いません。

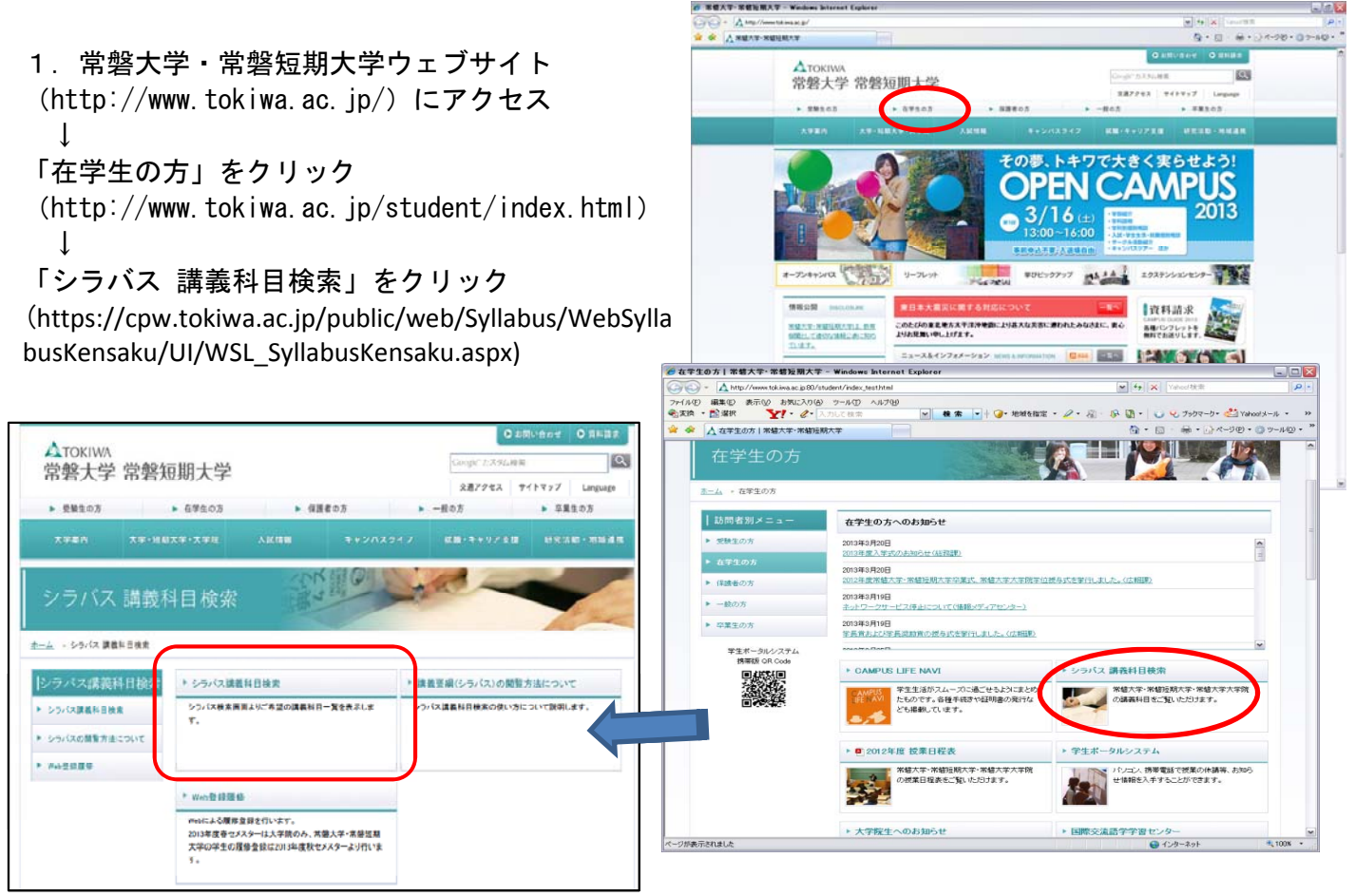

「シラバス検索」画面が出ます。検索条件を設定して、シラバスを検索し、閲覧してください。
このシラバス検索では、様々な検索条件で大学院・大学・短期大学全てのシラバスを検索・閲覧する
ことができます。おすすめする検索方法は、次の検索方法①~④です。

なお、シラバス検索の際には必ず、手元に「授業時間割表」または「履修案内」を用意してください。 検索は①~④の方法の<u>いずれか</u>で、検索してください(①~④の全ての条件を入力する必要はありません)。 検索方法①~④の詳細な説明は、この資料の裏面にあります。

| シラバス検索     ?ヘルブ       ジウバス検索     シウバス検索       (検索方法①]講養コードによる検索     検索条件設定(特に制定のなし切り、テキスト項目は約方一数映面)<br> 調養コード       (検索方法②]講義名称による検索     「「「「」」」」       (検索方法②]講義名称による検索     「「」」」       (検索方法③]     「」」」       (検索方法③]     「」」」       (検索方法③]     「」」」       (検索方法③]     「、」」       (検索方法③]     「、」」       (検索方法③]     「、」」       (検索方法③]     「、」」                                                                                                    |                   | シラバス検索                                     |
|----------------------------------------------------------------------------------------------------|-------------------|--------------------------------------------|
| 【検索方法①】講養コードによる検索 「「素型のなし」(限)、デキスト項目は対方一数検索)   【検索方法②】講義名称による検索 「素型の酒   「素型の酒 デキスト項目は対方一数検索)   「素型の酒 「大素教員   「「素型の酒 デメイドル(アー   マメイドル(アー マメイドル(アー   マメイドル(アー マメイドル(アー   マスイドル(アー マメイドル(アー   マスイドル(アー マメイドル(アー   「「「」」」 「「」」   「「」」」 「」」   「「」」」 「」」   「」」 「」」   「」」 「」」   「」」 「」」   「」」 「」」   「」」 「」」   「」」 「」」」   「」」 「」」   「」」 「」」   「」」 「」」   「」」 「」」   「」」 「」」」   「」」 「」」   「」」 「」」   「」」 「」」   「」」 「」」   「」」 「」」   「」」 「」」   「」」 「」」   「」」 「」」   「」」 「」」」   「」」 「」」」   「」」 「」」」   「」」 「」」」   「」」 「」」」   「」」 「」」」   「」」 」」」   「」」 |                   | シラバス検索<br>シラバス検索<br>シラバス検索                 |
| 【検索方法②】講義名称による検索 構業制造 (代表教員)   学期科目名 第   第 第   第 第   第 第   第 第   第 第   第 第   第 1   第 1   第 1   第 1   第 1   第 1   第 1   第 1   第 1   第 1   第 1   第 1   第 1   1 1   1 1   1 1   1 1   1 1   1 1   1 1   1 1   1 1   1 1   1 1   1 1   1 1   1 1   1 1   1 1   1 1   1 1   1 1   1 1   1 1   1 1   1 1   1 <th>【検索方法①】講義コードによる検索</th> <th></th>                                                                                                    | 【検索方法①】講義コードによる検索 |                                            |
| 学期科目名 【検索方法③】代表教員による検索   講該開講時 選択なし   曜日 選択なし   時間 選択なし   時間 選択なし   時間 選択なし   時間 選択なし   年一ワード (中間-                                                                                                    | 【検索方法②】講義名称による検索  | 講義名称 (代表教員   調要副詞 マンタイドル(アー                |
|                                                                                                    |                   | <sup>学則科目名</sup><br>称<br>職業開講時 選択なし ~ 運択なし |
| 校地     JHR00     キーワード     (中間-                                                                                                    |                   | 第<br>曜日<br>選択なし                            |
|                                                                                                    |                   | 校地 選択なし キーワード 致) (中間-                      |
|                                                                                                    |                   |                                            |
| ▲ ページの先頭へ                                                                                                    |                   | ▲ ページの先調へ                                  |
|                                                                                                    |                   |                                            |

1 / 2 ページ

## 【検索方法①】講義コードによる検索

閲覧したい授業科目だけを検索する方法です。

授業時間割表に記載されている「登録番号」に、以下の番号をつけて入力し、【以上の条件で検索】ボタンを押し てください。

・大学の授業科目の場合 頭に「3」をつけて、登録番号を入力 例:登録番号が1234567の場合→<u>3</u>1234567

頭に「9」をつけて、登録番号を入力

例:登録番号が1234567の場合→91234567

・大学院の授業科目の場合
博士課程(後期)頭に「1」をつけて登録番号を入力
例:登録番号が1234567の場合→<u>1</u>1234567

修士課程 頭に「2」をつけて登録番号を入力 例:登録番号が1234567の場合→21234567

#### 検索方法② 講義名称による検索

・短期大学の授業科目の場合

授業時間割表にある「授業科目」を入力して、【以上の条件で検索】ボタンを押してください。 前方一致検索(語句の先頭が一致する文字列を調べるための方法)ですので、授業科目名全てを入力しなく ても、検索することができます。

## 検索方法③代表教員による検索

授業時間割表にある「担当者」の氏名を入力して【以上の条件で検索】ボタンを押してください。 担当者の姓のみを入力しても検索ができます。 姓名を入力する場合には、姓と名の間に半角スペースを入れてください。

## 検索方法④ キーワードによる検索

検索したい授業に関係するキーワードを入れて【以上の条件で検索】ボタンを押してください。

| 3. 検索をすると、該当する授業科目の一覧が表示されます。<br>を側にある【選択】ボタンを押して、シラバスを閲<br>覧してください。 |                                                                                                    | 2000                                 |
|----------------------------------------------------------------------|----------------------------------------------------------------------------------------------------|--------------------------------------|
|                                                                      | 変当外数 31年(1-31 外目を表示)                                                                                                    | サブタイトルクーマ                            |
|                                                                      | ▲ 17011 人間と宗教 人間と宗教 音セメスタ 見相 勝強                                                                                                    | 西洋後道会の思想と<br>歴史                      |
|                                                                      | S2-12/US1     人間と完整     人間と完整     営业メスター     説和     講案                                                                                                    | 東洋宗教                                 |
| 4 閲覧しているシラバスを印刷したい場合には                                               | 30207011 人間と宗教 人間と宗教 秋セダスタ 起物 勝葉                                                                                                    | キリスト教業新にお<br>いる「聖」を「僧」               |
| 右側の【印刷】ボタンを押して、印刷してください。                                             | シンパス参照<br>ジャルボケービス<br>                                                                                                    | ? ~µđ                                |
| ●印刷をする時の注音車項                                                         | シフハ人参加<br>シラバス検索 > シラバス構成                                                                                                    |                                      |
| ◆中心に、のののためする                                                         | 消費名 人間と宗教                                                                                                    | DBIT &                               |
| 子内のコンビューダを用いてシブハスを印刷する                                               | (副題)<br>                                                                                                    |                                      |
| 時は、必要な授業科目のみを印刷してください。                                               | 福政常規時期 存下メスタ 福政区分 提高                                                                                                    |                                      |
|                                                                      | 基準単位数 2,30 時間 0.00<br>代表第日 水配口 代表時間 1時間                                                                                                    |                                      |
| 印刷をする時に 1ページに収まらないシラバスもあ                                             | サプタイトル/テーマ 西洋修道会の集視と歴史                                                                                                    |                                      |
|                                                                      | 但当教育                                                                                                    |                                      |
|                                                                      | <b>瓜将 附属</b>                                                                                                    |                                      |
| 必ず、「印刷フレビュー」等で全体とページ数を確認                                             |                                                                                                    |                                      |
| してから印刷するようにしてください。<br>2ページ以上になるシラバスの場合にはできるだけ                        | キリスト数世界の中で発意した修道制度は、ある東原で少数の限られたエリー<br>増である。算道の人々の完整や伝統のありアキュンスないまでは、加く用いたなたり、低加速である。<br>したしなたり、低加速率の観光してのXX(面)を引着した。加く用いたの<br>を特応してなしてくれているのも事実である。この修道相信の近代相関までの<br>中心にはしる。 | ト宗教者の組<br>ないだろう。<br>一つのあり方<br>歴史的変遷を |
| 「両面印刷」にて印刷してください。                                                    | 投業計画表                                                                                                    |                                      |
|                                                                      | 内容       第1回     四米分散の概述       第2回     初期の修理者(1)       第3回     和期の修理者(1)       第3回     未方数会の修道者(1)       第3回     東方数会の修道者(1)       第5回     東方数会の修道者(2)                        |                                      |

◇その他、シラバスの閲覧についてわからないことがありましたら、学生支援センターへお問い合わせください。